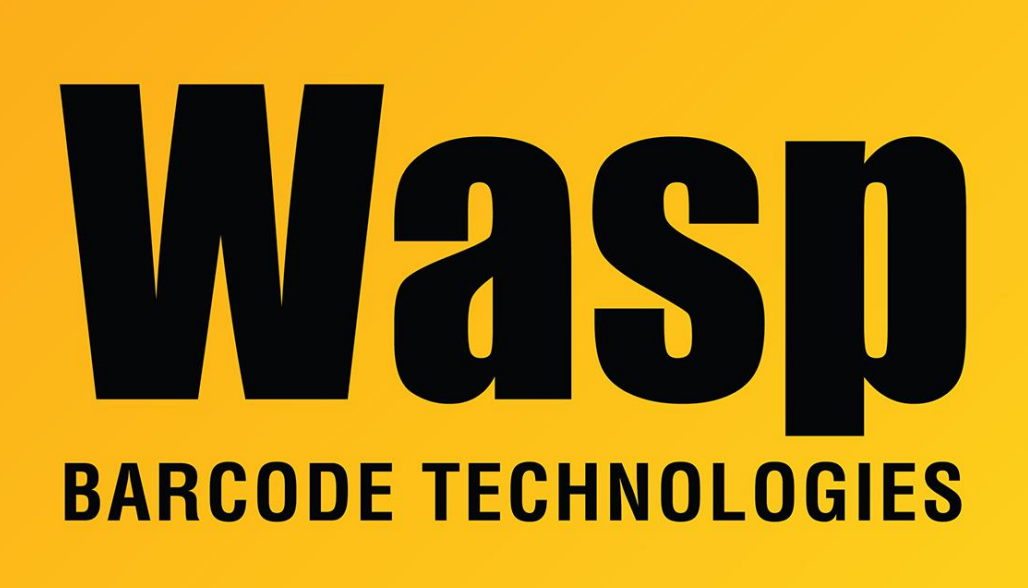

**Portal > Knowledgebase > Discontinued Products > WaspTime > Version 7 >** How to restore a blank database from WaspTime 7

## How to restore a blank database from WaspTime 7

Sicaro Burnett - 2017-05-19 - in Version 7

This article covers restoring WaspTime 7 to a blank database from the WaspTime application. Follow these instructions to erase all data and start over.

## 1. Download the blank label

http://dl.waspbarcode.com/wasp/supportfiles/WaspTime7\_blank.zip

2. Unzip and place the backup file in this default location:

C:\Program Files (x86)\Microsoft SQL Server\MSSQL.1\MSSQL\Backup

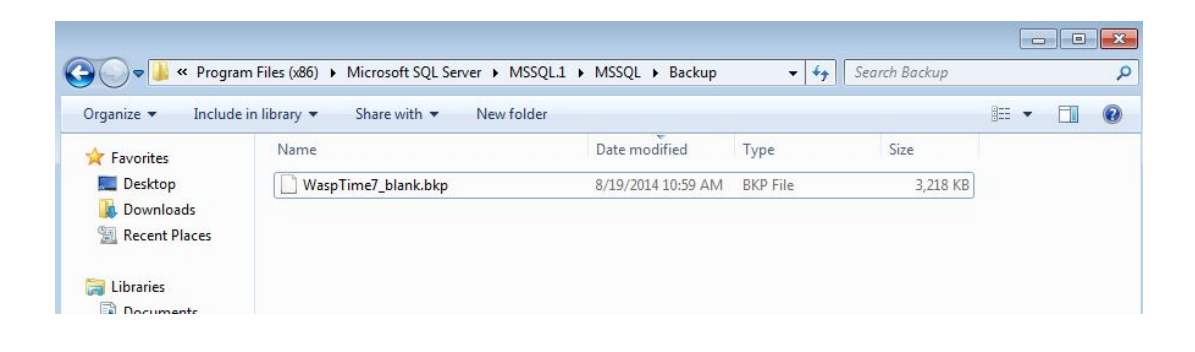

3. From WaspTime Go to **Tools** > **Database Restore** > Enter the name of the blank backup file. **WaspTime7\_blank.bkp** and click **Restore** 

| 🖉 WaspTime 🗖 🗖 🖾                                                                                                    |
|----------------------------------------------------------------------------------------------------|
| File Tools Help                                                                                                    |
| Employees Groups Timecards Clocks Reports Payroll Settings Lists                                                        |
| Restore Database                                                                                                    |
| Specify a file name for the restore then press the restore button.                                                      |
| WaspTime7 blank.bkp                                                                                                    |
| The database backup file you are restoring from must be in the backup folder on the machine where the database resides. |
| Set backup Location                                                                                                    |
| Help (F1) Restore Close                                                                                                 |
| Tuesday, August 19, 2014 11:05:36 AM Central Daylight Time                                                              |
|                                                                                                    |
|                                                                                                    |
|                                                                                                    |

4. Click **Yes** in the Restore Database notification prompt.

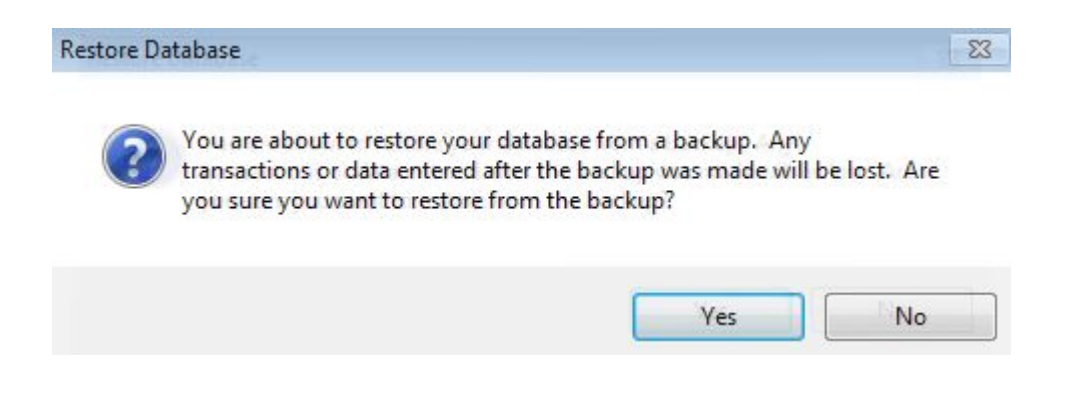

5. After a successful restore the **Database Successfully Restored** prompt will display.

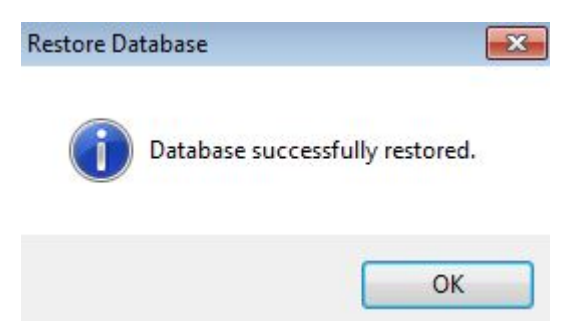